## 1. Claim an account by going to: https://sportsphysicals.account.webconnex.com/login/

## 2. Click tickets at the top of the page

|                                         | Personal Information                      |                       | Tickets                | Logout           |                |  |  |
|-----------------------------------------|-------------------------------------------|-----------------------|------------------------|------------------|----------------|--|--|
|                                         | Your personal information that is on file |                       |                        |                  |                |  |  |
|                                         | Name and Address                          |                       |                        | Phone and Email  |                |  |  |
|                                         | 「                                         |                       |                        |                  |                |  |  |
| 3. Click View Details next to the order |                                           |                       |                        |                  |                |  |  |
|                                         | Date                                      | Name                  | Billed Amount          |                  |                |  |  |
|                                         | 1/13/2025                                 | 2025 Sports Physicals | \$0.00                 | <u>View Deta</u> | ails           |  |  |
| 4. Click the green edit button          |                                           |                       |                        |                  |                |  |  |
|                                         | 2025 Sports Physicals                     |                       |                        |                  |                |  |  |
|                                         | Order Information                         |                       | 🖋 Edit 🔒 Print Tickets | 🕞 View Receipt   | 🗠 Resend Email |  |  |
|                                         |                                           | Name Wes Harris       |                        |                  |                |  |  |
|                                         | Confirmation Number SPRTSPHYSCLS-QUI0001  |                       |                        |                  |                |  |  |

5. Click Select next to the price which will allow to select a different time.

| Tickets for:<br>Mav 18th, 2025 🎽                                                                                                    | Price                                             |               |
|----------------------------------------------------------------------------------------------------|---------------------------------------------------|---------------|
| Sports Physicals - Avon<br>YMCA (25 remaining)<br>Avon YMCA<br>301 Satori Pkwy, Avon, IN<br>46123<br>Enter Door 15 on east side<br>of the building | <b>\$30.00</b><br>Price and availability may vary | <u>Select</u> |

If questions, please email: SportsPhysicals@hendricks.org